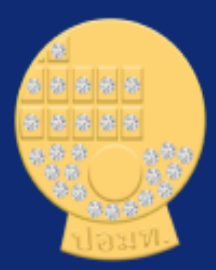

### ที่ประชุมประธานสภาอาจารย์มหาวิทยาลัยแห่งประเทศไทย (ปอมท.)

# การใช้งาน

# ระบบเสนอชื่ออาจารย์ดีเด่นแห่งชาติ

ผู้ช่วยศาสตราจารย์ ดร.กิตติศักดิ์ชัย แนมจันทร์

## การใช้งานระบบเสนอชื่ออาจารย์ดีเด่นแห่งชาติ

สำหรับผู้สมัครเข้าเสนอชื่ออาจารย์ดีเด่นแห่งชาติ

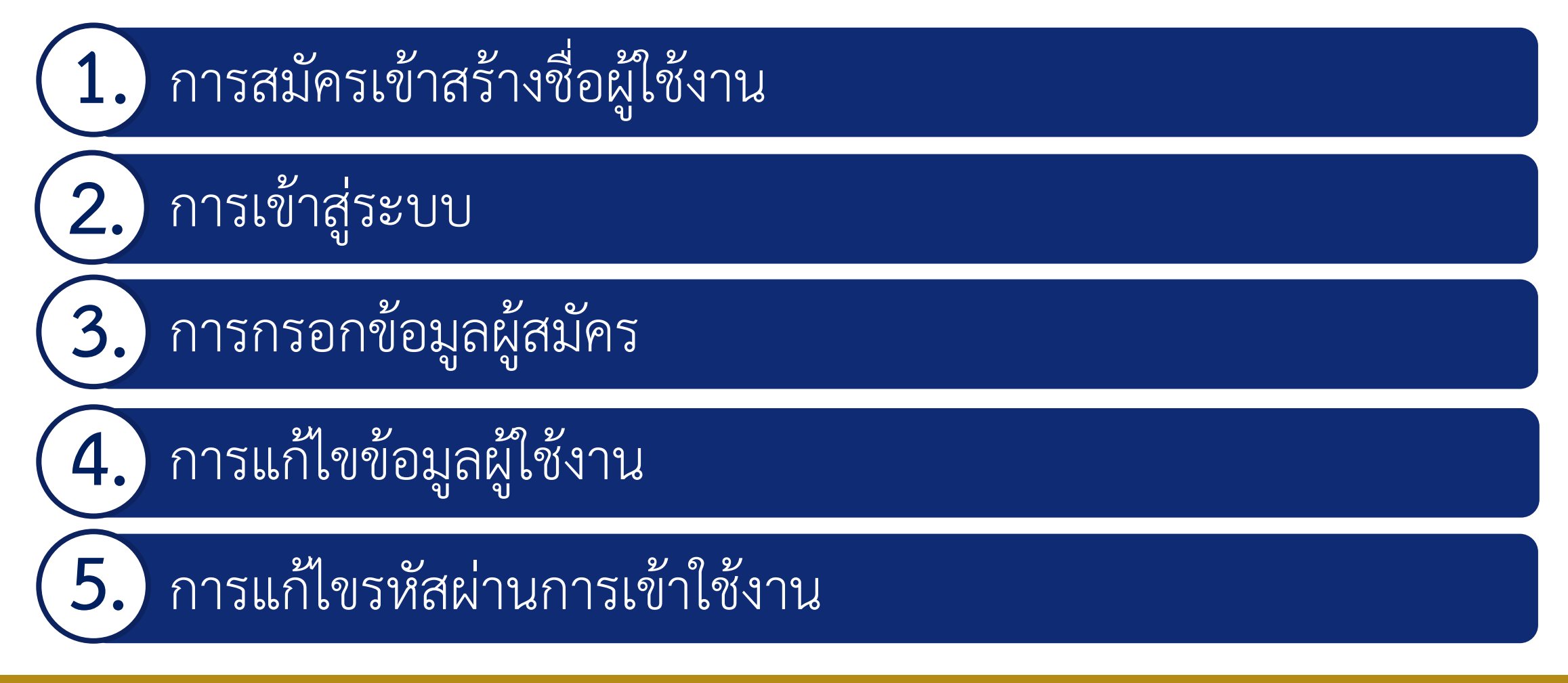

การเข้าสู่ระบบสำหรับผู้สมัคร <u>Website :</u> <u>https://cufstvote.innovasive.in.th/</u>

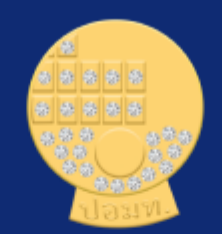

#### ที่ประชุมประธานสภาอาจารย์มหาวิทยาลัยแห่งประเทศไทย (ปอมท.)

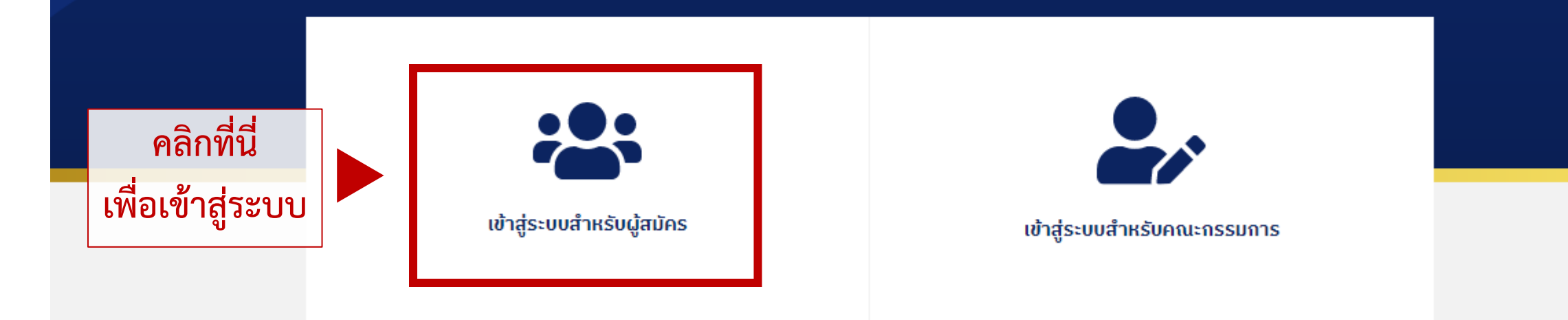

### การสมัครเข้าสร้างชื่อผู้ใช้งาน

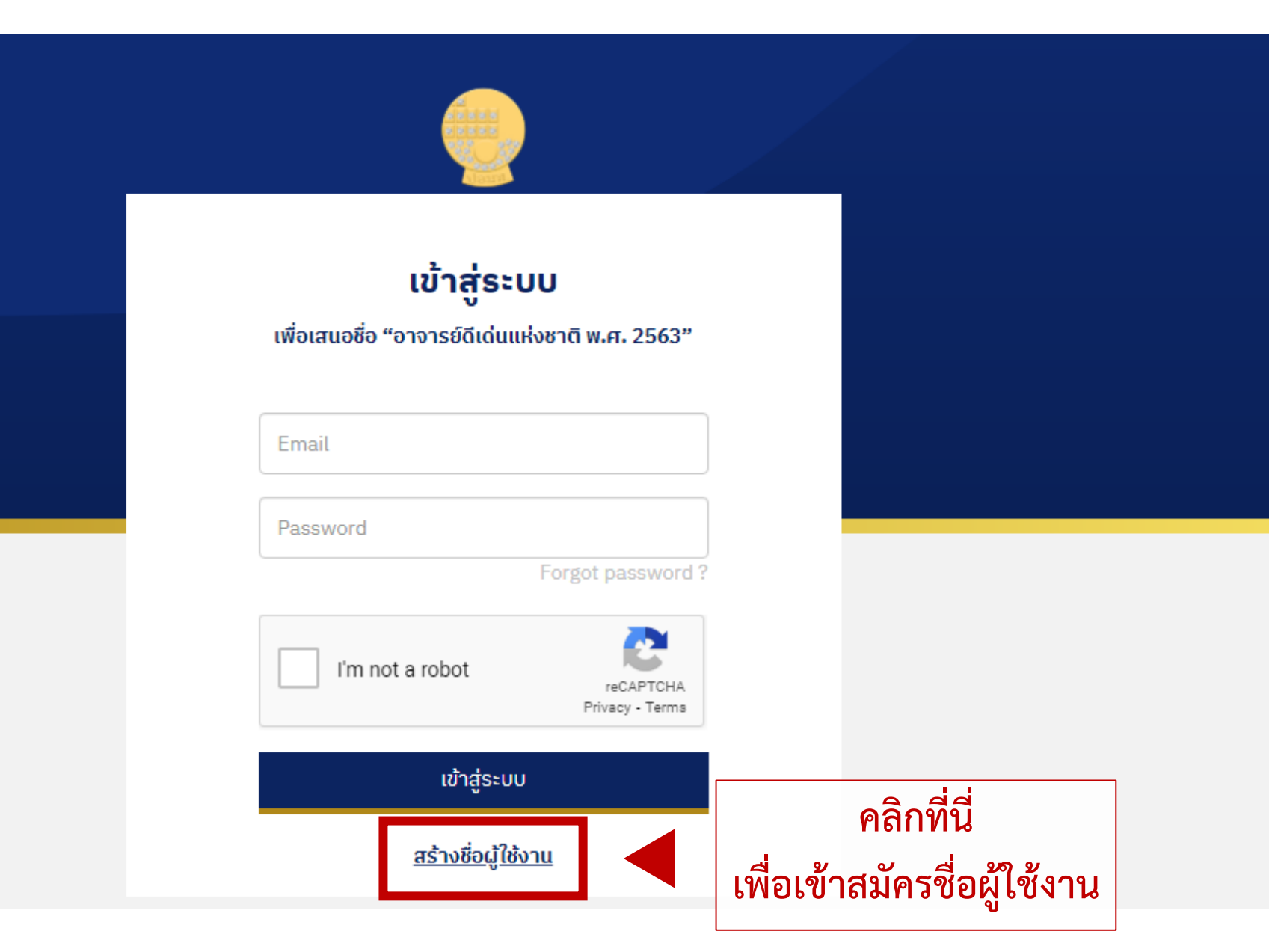

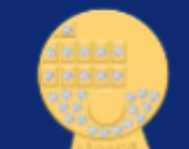

#### ที่ประชุมประธานสุภาอาจารย์มหาวิทยาลัยแห่งประเทศไทย (ปอมท.) ระเบียบว่าด้วยอาจารย์ดีเด่นแห่งชาติ พุทธศักราช 2563

คุณสมบัติของอาจารย์ที่ได้รับการเสนอชื่อเพื่อพิจารณาเป็นอาจารย์ดีเด่นแห่งชาติ มีดังต่อไปนี้

- 1. เป็นอาจารย์ประจำที่ปฏิบัติงานในมหาวิทยาลัยไม่น้อยกว่า 5 ปี
- 2. ไม่เป็นกรรมการสภาอาจารย์ ในปีที่ได้รับการเสนอชื่อเพื่อพิจารณาเป็นอาจารย์ดีเด่นแห่งชาติ
- 3. ไม่เป็นผู้ดำรงตำแหน่งผู้บริหารมหาวิทยาลัย ตั้งแต่ระดับคณบดีหรือเทียบเท่าขึ้นไปในปีที่ได้รับการเสนอชื่อ
- 4. ไม่เป็นคณะกรรมการดำเนินการ ในปีที่ได้รับการเสนอชื่อเพื่อพิจารณาเป็นอาจารย์ดีเด่นแห่งชาติ

5. ไม่เป็นผู้ที่เคยได้รับรางวัลอาจารย์ดีเด่นแห่งชาติในสาขาที่ถูกเสนอชื่อมาก่อน

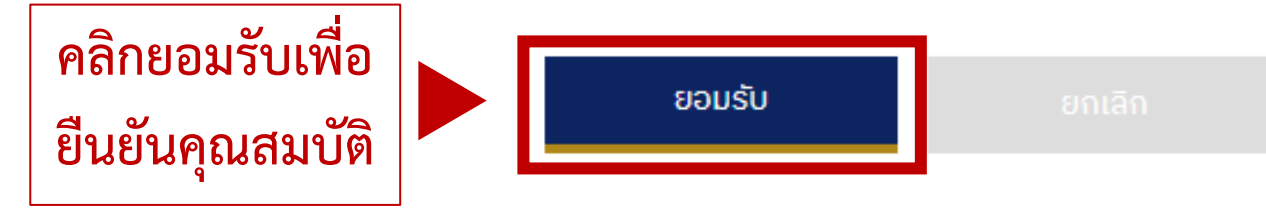

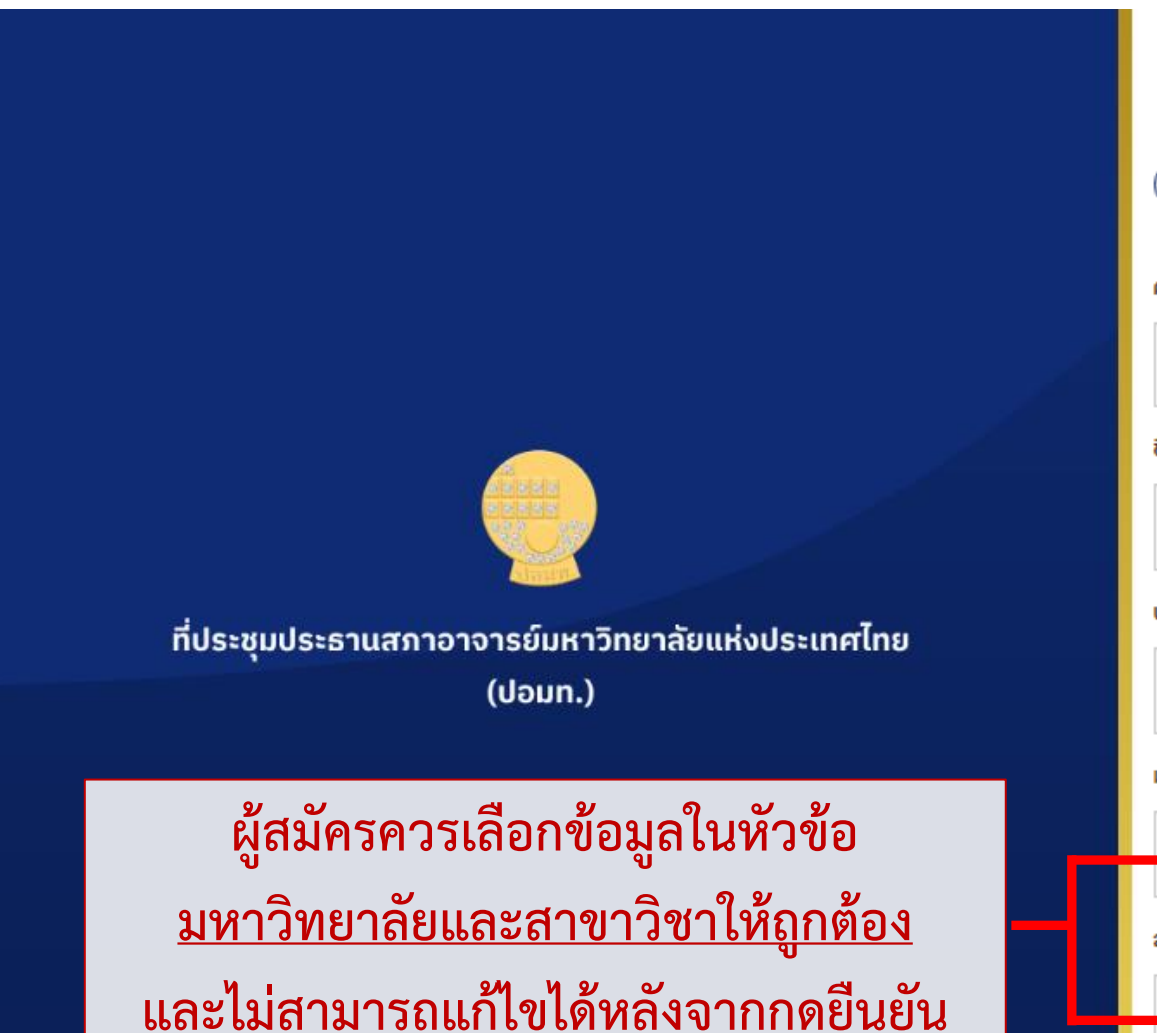

|                             | สร้างผู้ใช้ในระบบใหม่                                      |
|-----------------------------|------------------------------------------------------------|
|                             | เพื่อเสนอชื่อ "อาจารย์ดีเด่นแห่งชาติ พ.ศ. 2563"            |
| 1 ນ້ວມູລຜູ້ສຣ່              | ้าง                                                        |
| คำนำหน้าชื่อ *              |                                                            |
| Prefix                      | <ol> <li>คำนำหน้าชื่อ: นาย, นาง, นางสาว เป็นต้น</li> </ol> |
| ชื่อ *                      |                                                            |
| First Name                  | <b>2. ชื่อ:</b> วิจัยดี                                    |
| <b>ແ</b> າມສ <b>ຸ</b> ກຸລ * |                                                            |
| Last Name                   | <b>3. นามสกุล:</b> สอนเก่ง                                 |
| มหาวิทยาลัย *               |                                                            |
|                             | 4. มหาวิทยาลัยสามารถเลือกได้โดยกดที่ลูกศรตรงนี้ 🔶          |
| สาขาวิชา *                  |                                                            |
|                             | 5. สาขาวิชาสามารถเลือกได้โดยกดที่ลูกศรตรงนี้ 🛶 🗸           |

เลือกสาขาที่ต้องการเสนอชื่อ ในแต่ละสาขาจะต้องกรอกข้อมูลที่แตกต่างกัน โดยเมื่อเลือกแล้วจะไม่สามารถแก้ไขได้ในภายหลัง

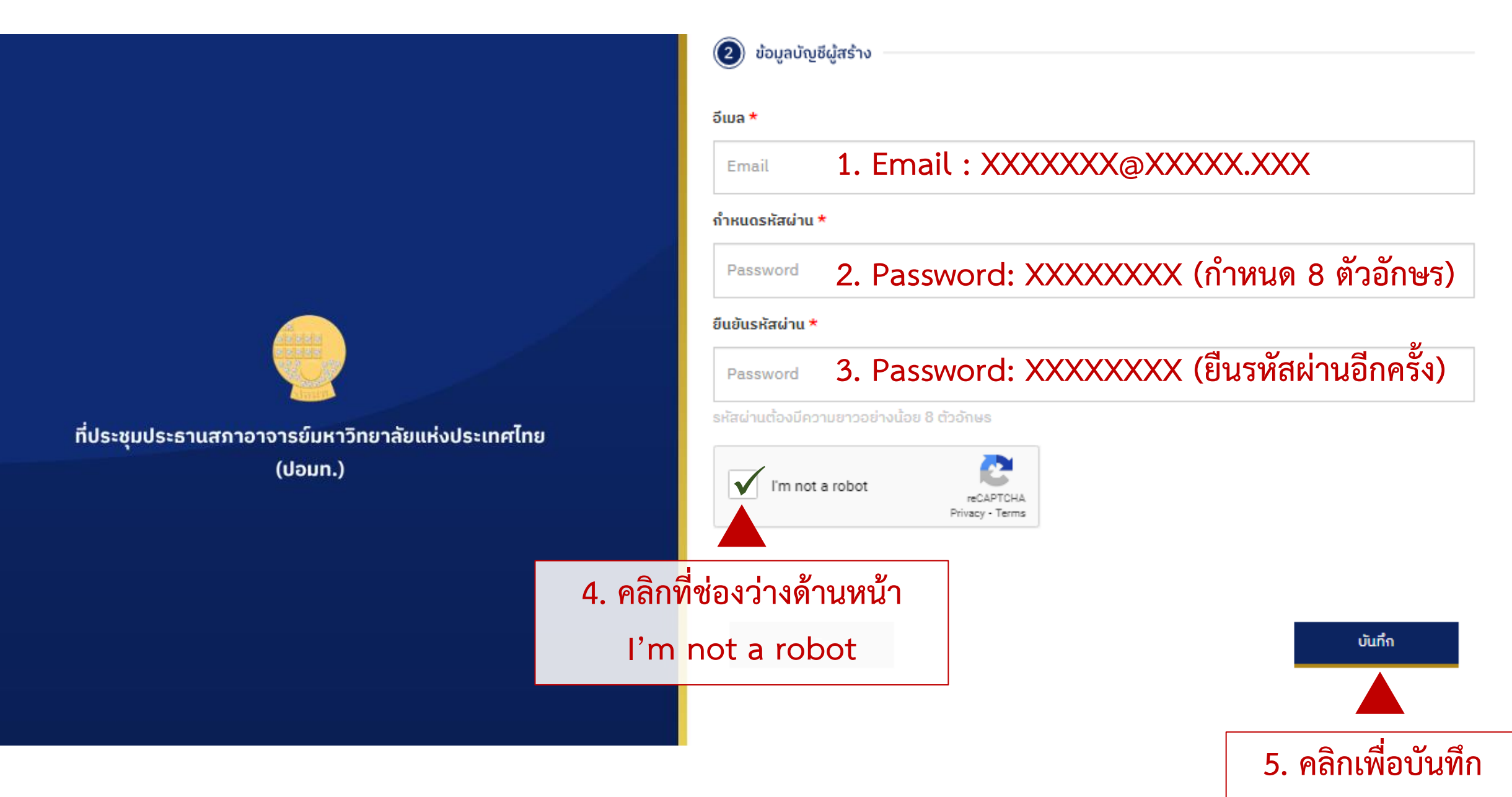

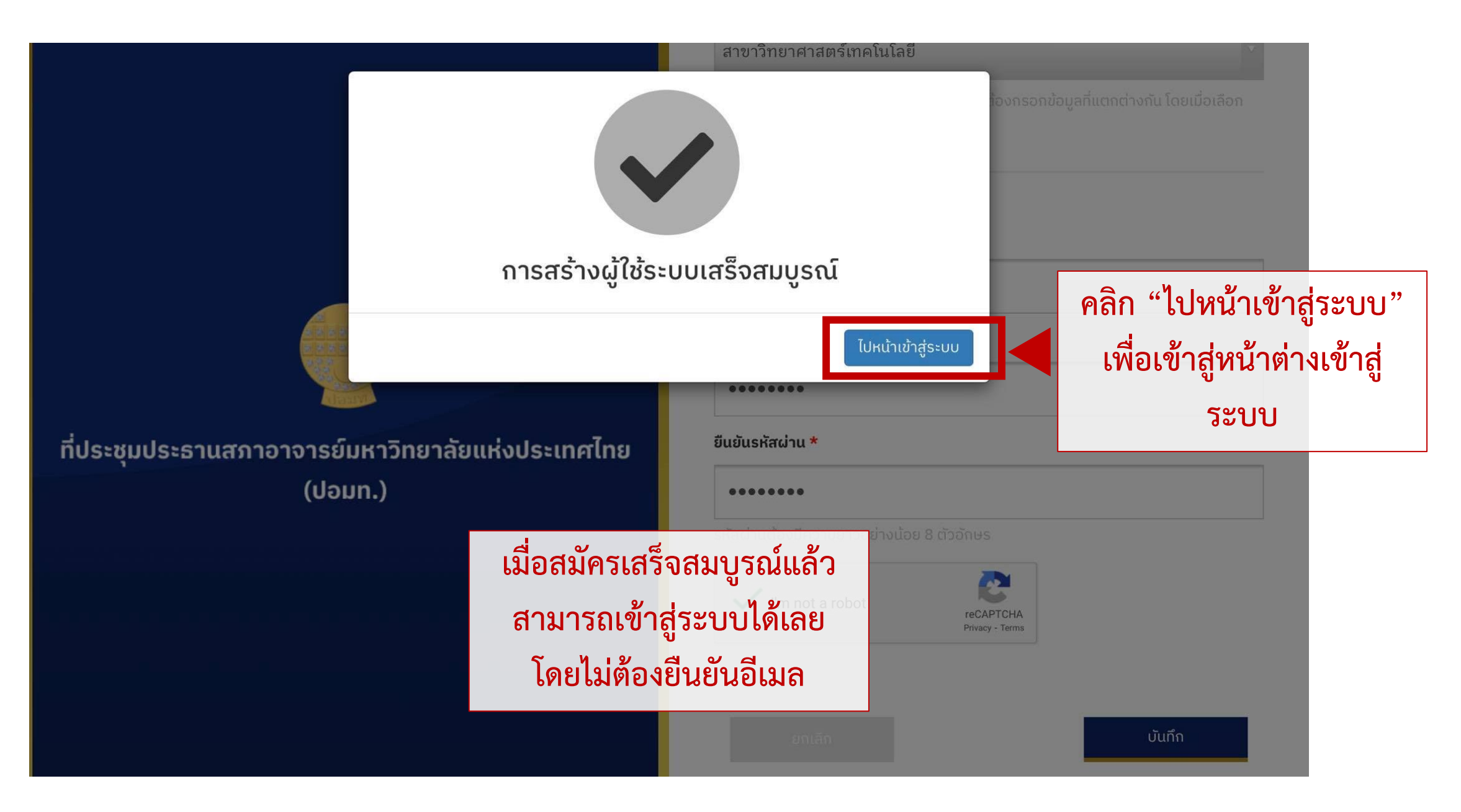

#### การเข้าสู่ระบบการนำเสนอ

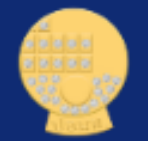

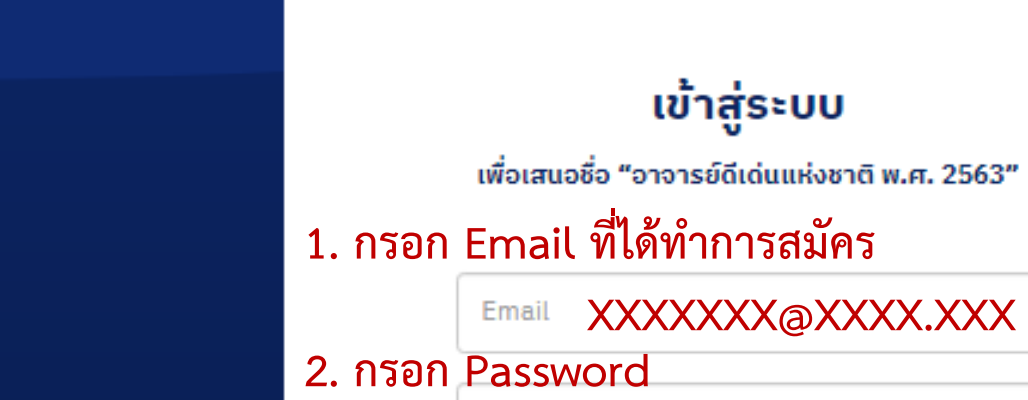

Password XXXXXXXX

Forgot password ?

คลิกที่ช่องว่างด้านหน้า
 I'm not a robot

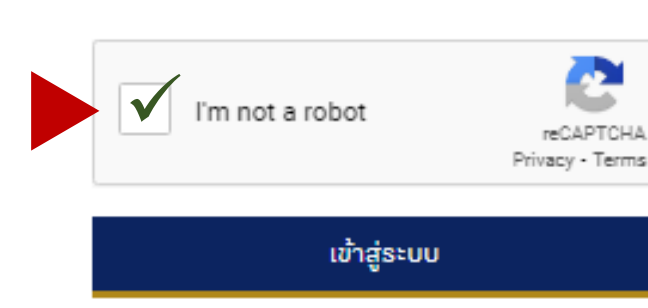

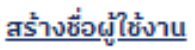

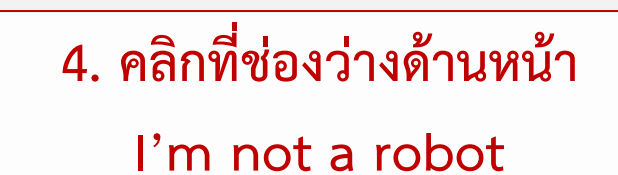

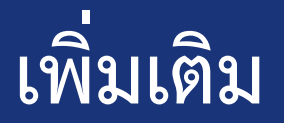

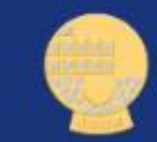

### สำหรับการกด I'm not a robot

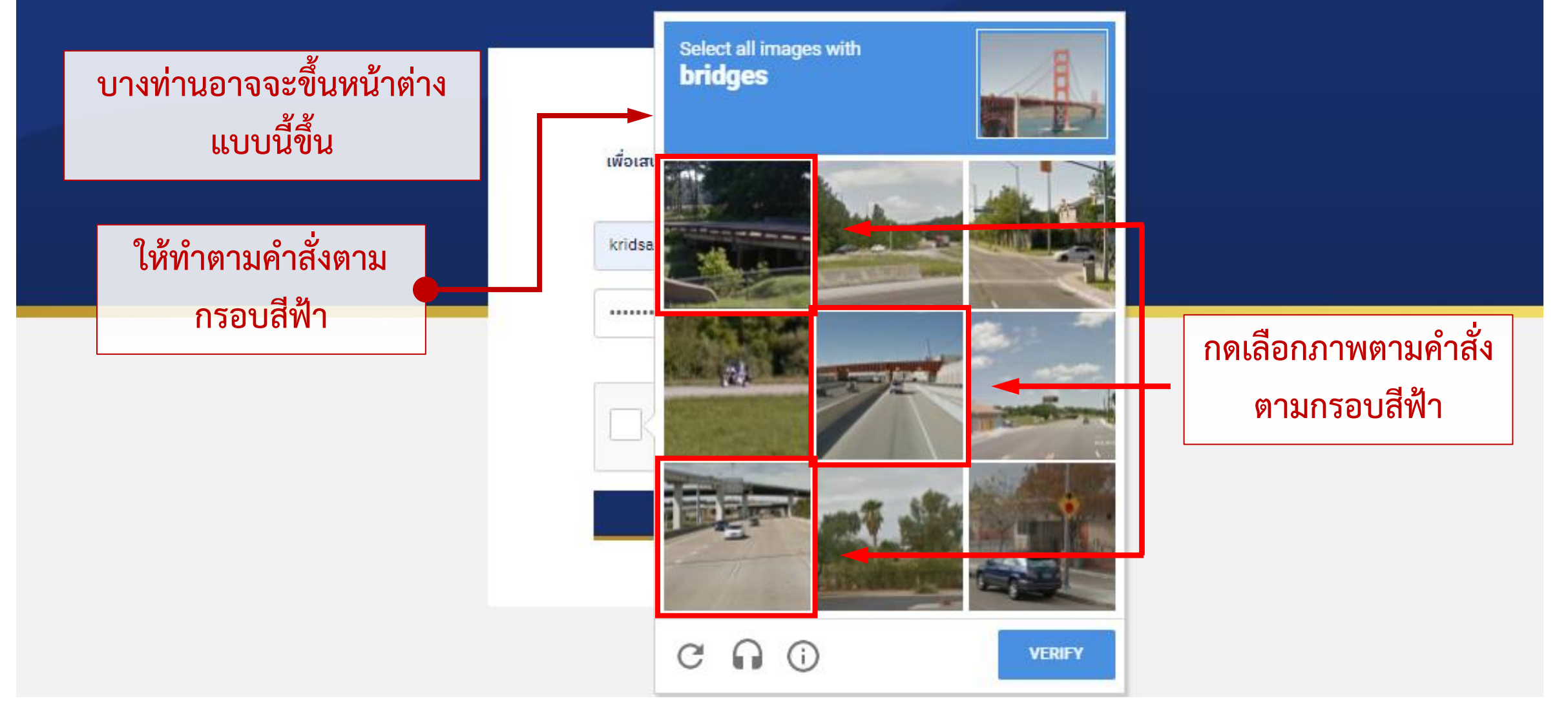

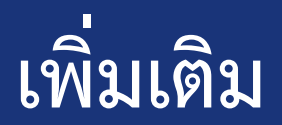

### สำหรับการกด I'm not a robot

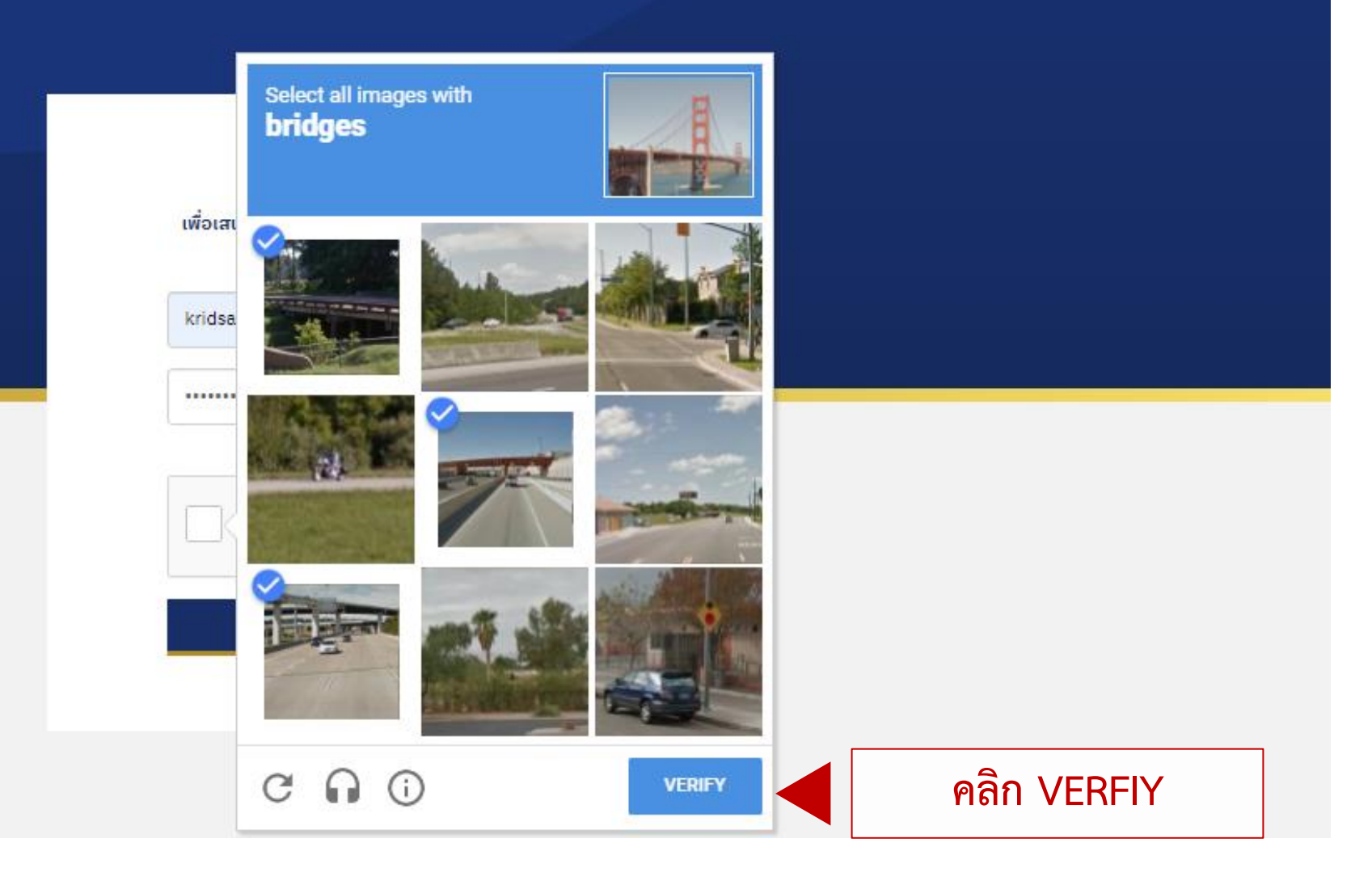

### การกรอกข้อมูลผู้สมัคร

📀 การเสนอชื่อ "อาจารย์ดีเด่นแห่งชาติ พ.ศ. 2563"

ผู้เสนอชื่อ: 👤 ศาสตราจารย์ ดร.วิจัยดี สอนเก่ง 👻

#### เสนอชื่อผู้ที่สมควรได้รับยกย่องเชิดชูเกียรติให้เป็น "อาจารย์ดีเด่นแห่งชาติ พ.ศ. 2563"

| สาขาวิทยาศาสตร์เทคโนโลยี |                                            |                     | คลิกแก้ไขข้อมูล<br>เพื่อกรอก |
|--------------------------|--------------------------------------------|---------------------|------------------------------|
| ลำดับ                    | ແບບຟລຣົມ                                   | สถานะ               |                              |
| 1                        | ประวัติส่วนตัว                             | ยังไม่ได้กรอกข้อมูล | <u>แก้ไขข้อมูล</u>           |
| 2                        | ประวัติการศึกษา                            | ยังไม่ได้กรอกข้อมูล | <u>แก้ไขข้อมูล</u>           |
| 3                        | ประวัติการทำงาน/รับราชการ                  | ยังไม่ได้กรอกข้อมูล | <u>แก้ไขข้อมูล</u>           |
| 4                        | ผลงานด้านความรู้ความสามารถในเชิงวิชาการ    | ยังไม่ได้กรอกข้อมูล | <u>แก้ไขข้อมูล</u>           |
| 5                        | ผลงานด้านความสามารถในการถ่ายทอดความรู้     | ยังไม่ได้กรอกข้อมูล | <u>แก้ไขข้อมูล</u>           |
| 6                        | ผลงานด้านคุณธรรม จริยธรรม และมนุษยสัมพันธ์ | ยังไม่ได้กรอกข้อมูล | <u>แก้ไขข้อมูล</u>           |
| 7                        | ผลงานด้านการอุทิศตนเพื่อส่วนรวม            | ยังไม่ได้กรอกข้อมูล | <u>แก้ไขข้อมูล</u>           |

เสนอชื่อผู้ที่สมควรได้รับยกย่องเชิดชูเกียรติให้เป็น "อาจารย์ดีเด่นแห่งชาติ พ.ศ. 2563"

#### สาขาวิทยาศาสตร์เทคโนโลยี

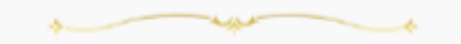

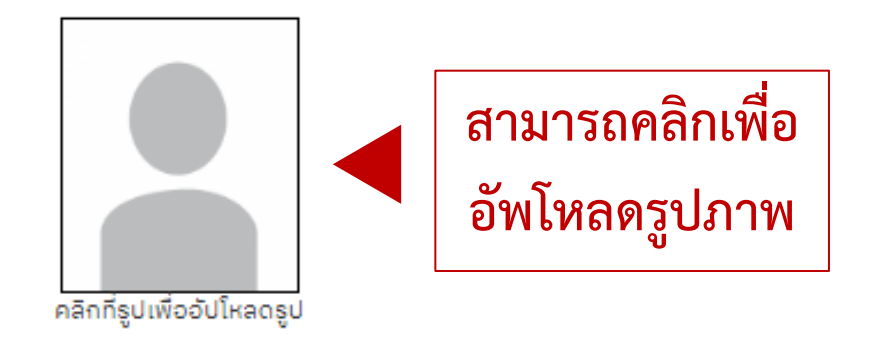

#### 1. ປຣະວັຕີສ່ວແຕ້ວ

| คำนำหน้า        | ชื่อ    | นามสกุล |
|-----------------|---------|---------|
| ศาสตราจารย์ ดร. | วิจัยดี | สอนเก่ง |

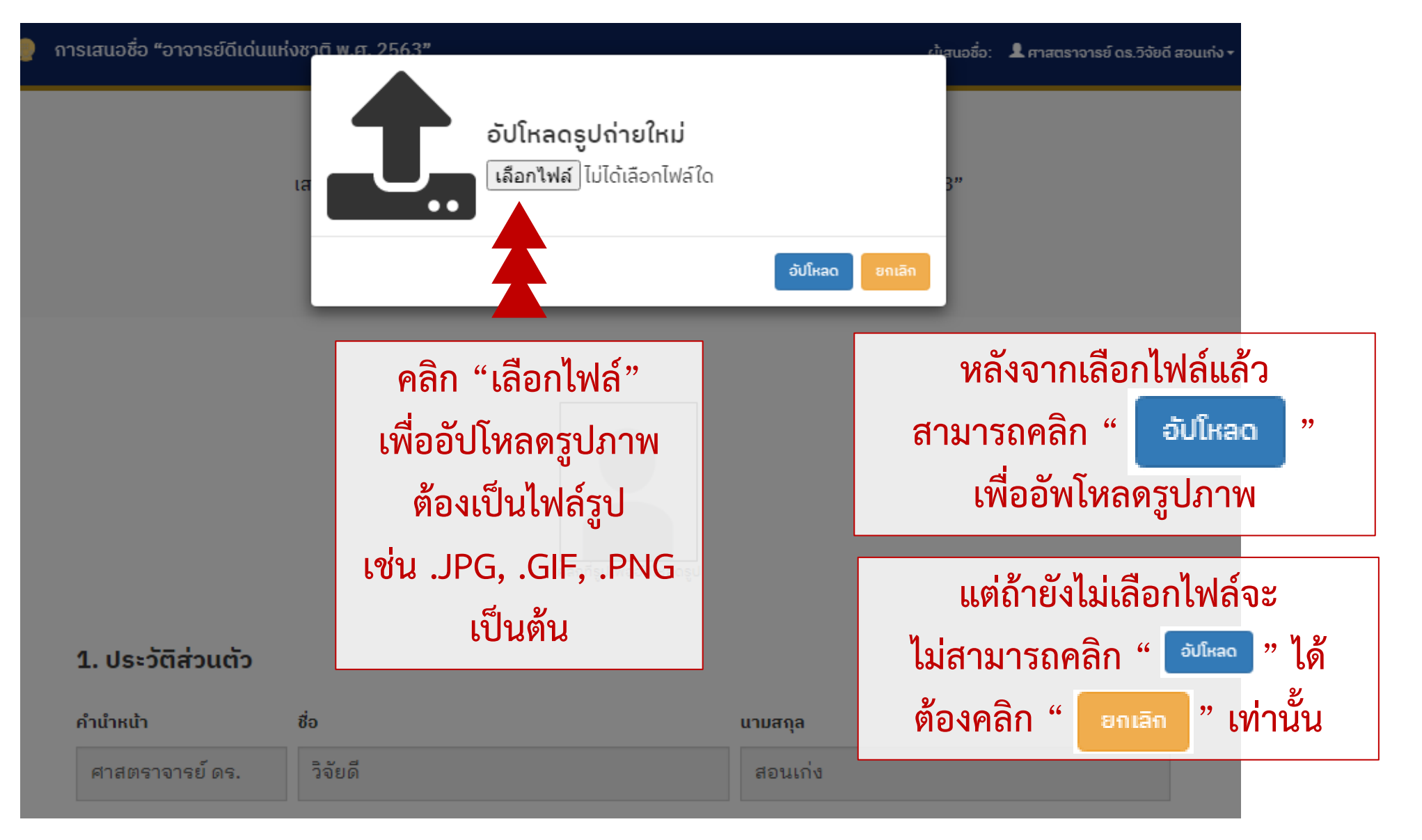

#### 1. ປຣະວັຕີສ່ວແຕ້ວ

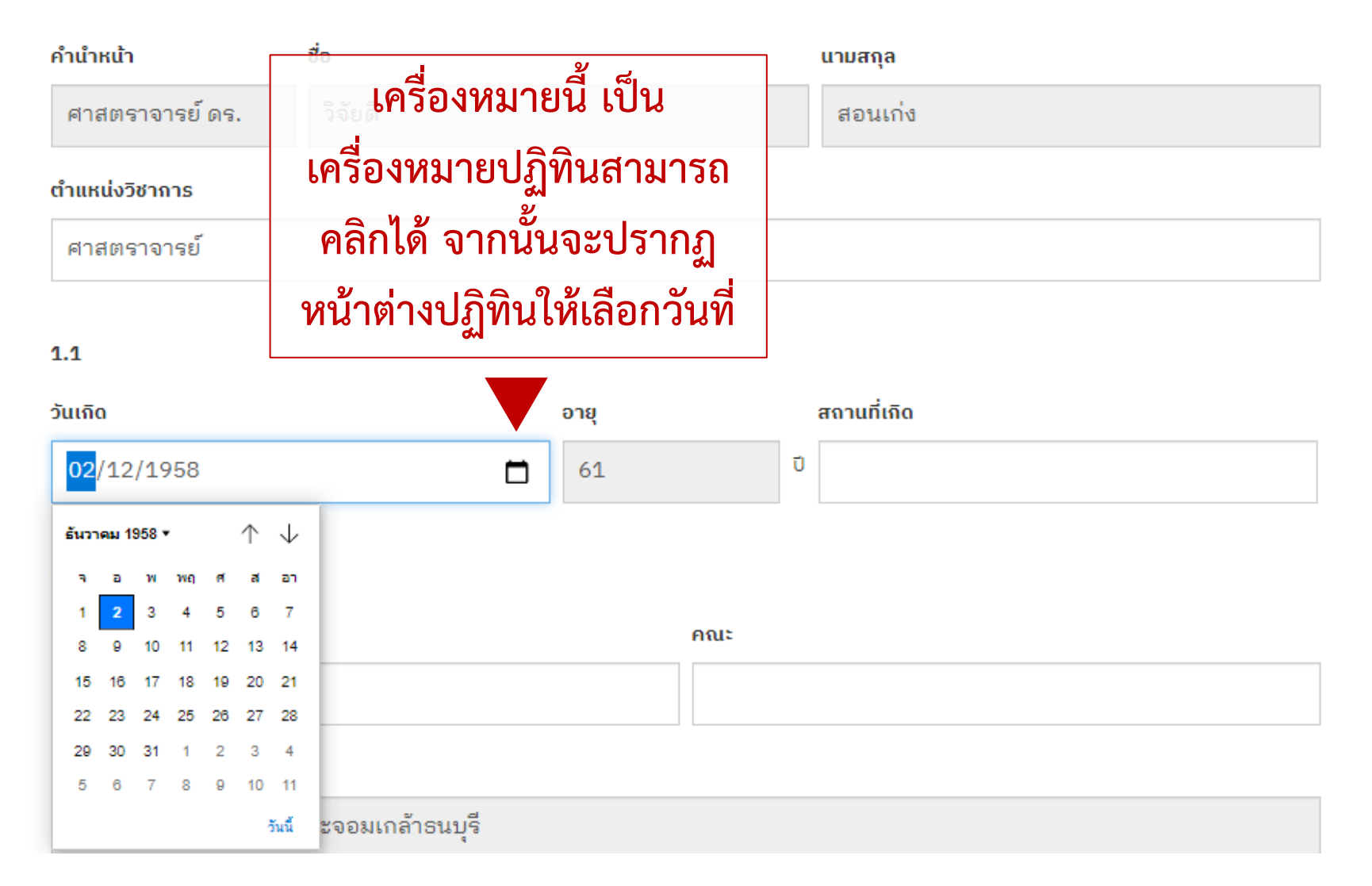

1.2

| คณะ     | คณะ                   |  |  |
|---------|-----------------------|--|--|
| XXXXXXX |                       |  |  |
|         |                       |  |  |
|         |                       |  |  |
| โกรสาร  |                       |  |  |
| XXXXXX  |                       |  |  |
|         |                       |  |  |
|         | Αιι:         ΧΧΧΧΧΧΧΧ |  |  |

| บ้านเลขที่ | ซอย       | ถนน     |  |
|------------|-----------|---------|--|
| XXXXXXX    | XXXXXXX   | XXXXXXX |  |
| แขวง/ตำบล  | เขต/อำเภอ | จังหวัด |  |
| XXXXXXX    | XXXXXXX   | XXXXXXX |  |

#### การกรอกข้อมูลผู้สมัคร 1. ประวัติส่วนตัว กรอกข้อมูลลงในช่องว่าง 1.4 ถ้าส่วนใดไม่มีข้อมูลสามารถเว้นว่างได้ สถานภาพ โปรดระบุ ⊖ ໂສດ 🔍 ສມຣສ 🔾 ວຶ່ນໆ 1.5 คู่สมรส ชื่อ นามสกุล อายุ Ũ XXX XXXXXXX XXXXXXX ตำแหน่ง อาชีพ XXXXXXX XXXXXXX สถานที่ทำงาน XXXXXXX <sup>โกรสาร</sup> (ถ้ำมี) โทรศัพท์ XXXXXXX

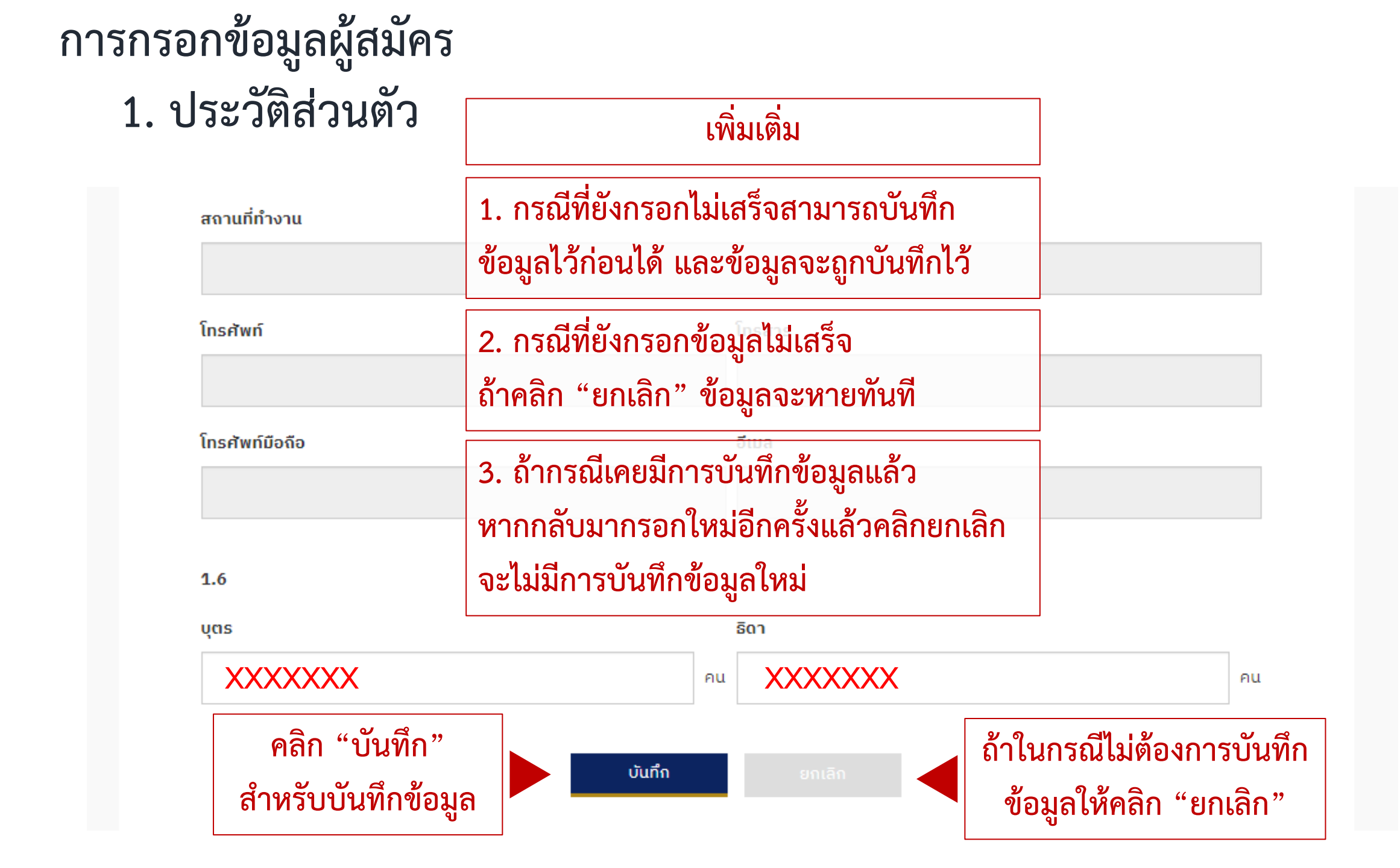

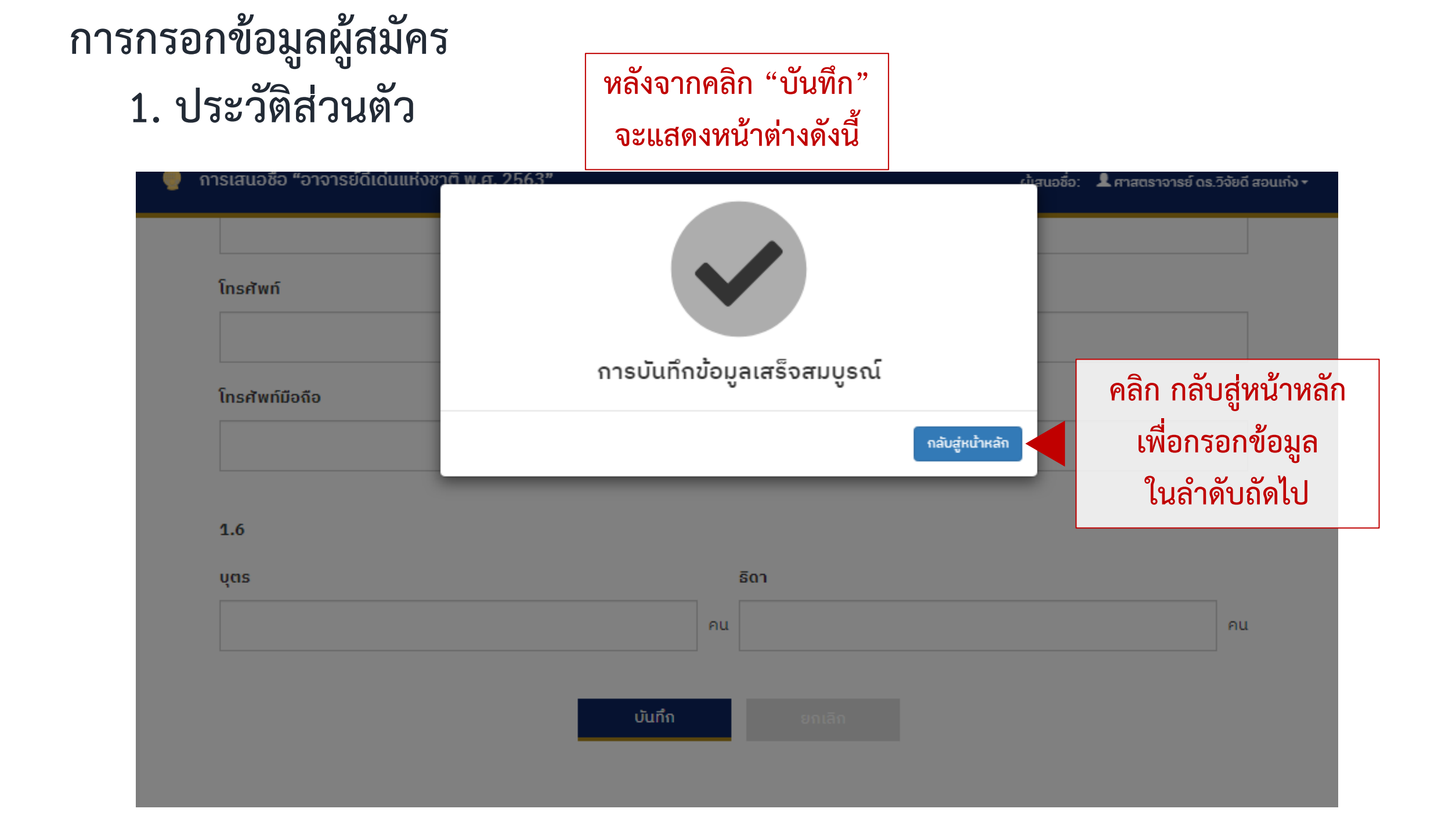

การเสนอชื่อ "อาจารย์ดีเด่นแห่งชาติ พ.ศ. 2563" ผู้เสนอชื่อ: 💄 ศาสตราจารย์ ดร.วิจัยดี สอนเก่ง 🕶 เสนอชื่อผู้ที่สมควรได้รับยกย่องเชิดชูเกียรติให้เป็น "อาจารย์ดีเด่นแห่งชาติ พ.ศ. 2563" สาขาวิทยาศาสตร์เทคโนโลยี หลังจากบันทึกข้อมูลจะขึ้นว่า "กรอกข้อมูลแล้ว" ในคอลัมน์สถานะ ສໍາດັບ แบบฟอร์ม สถานะ ประวัติส่วนตัว 1 <u>แก้ไขข้อมูล</u> กรอกข้อมูลแล้ว ประวัติการศึกษา ยังไม่ได้กรอกข้อมูล <u>แก้ไขข้อมูล</u> ประวัติการทำงาน/รับราชการ ยังไม่ได้กรอกข้อมูล <u>แก้ไข ้อมูล</u> จากนั้นเริ่ม ผลงานด้านความรู้ความสามารถในเชิงวิชาการ ยังไม่ได้กรอกข้อมูล คลิกแก้ไขข้อมูล กรอกข้อมูล ผลงานด้านความสามารถในการถ่ายทอดความรู้ ยังไม่ได้กรอกข้อมูล เพื่อกรอก ผลงานด้านคณธรรม จริยธรรม และมนษยสัมพันธ์ หัวข้อถัดไป ยังไม่ได้กรอกข้อมูล ผลงานด้านการอุทิศตนเพื่อส่วนรวม ยังไม่ได้กรอกข้อมูล <u>แก้ไขข้อมูล</u>

### การกรอกข้อมูลผู้สมัคร 2. ประวัติการศึกษา

เสนอชื่อผู้ที่สมควรได้รับยกย่องเชิดชูเกียรติให้เป็น "อาจารย์ดีเด่นแห่งชาติ พ.ศ. 2563"

#### สาขาวิทยาศาสตร์เทคโนโลยี

#### 2. ประวัติการศึกษา

ระดับการศึกษา: ปริญญาตรี

สาขาวิชา

XXXXXXX

มหาวิทยาลัย / สถาบัน

XXXXXXX

### การกรอกข้อมูลผู้สมัคร 2. ประวัติการศึกษา

| ปี พ.ศ                |        |        |         |             |
|-----------------------|--------|--------|---------|-------------|
| XXXXXXX               |        |        |         |             |
|                       |        |        |         |             |
| ระดับการศึกษา: อื่น ๆ |        |        |         |             |
| สาขาวิชา              |        |        |         |             |
| XXXXXXX               |        |        |         |             |
| มหาวิทยาลัย / สถาบัน  |        |        |         |             |
| XXXXXXX               |        |        |         |             |
| ปี พ.ศ                |        |        |         |             |
| XXXXXXX               |        |        |         |             |
| คลิก "บันทึก"         |        |        | ถ้าไม่เ | บันทึกข้อมล |
| สำหรับบันทึกข้อมูล    | ບັนทึก | ຍກເລົກ | ให้คลิ  | ก "ยกเลิก"  |

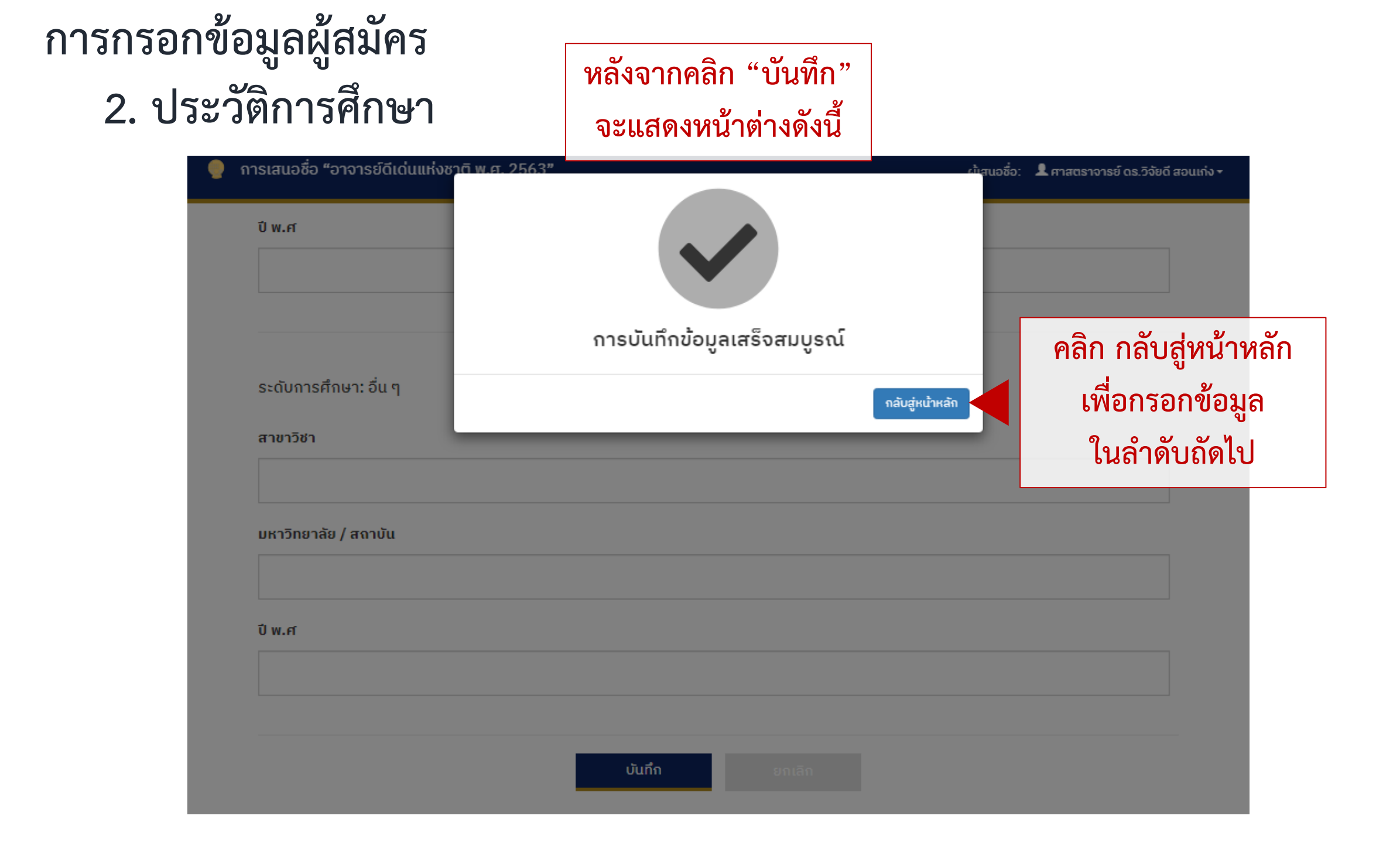

### การกรอกข้อมูลผู้สมัคร 2. ประวัติการศึกษา

การเสนอชื่อ "อาจารย์ดีเด่นแห่งชาติ พ.ศ. 2563"

#### ผู้เสนอชื่อ: 🔎 ศาสตราจารย์ ดร.วิจัยดี สอนเก่ง 👻

เสนอชื่อผู้ที่สมควรได้รับยกย่องเชิดชูเกียรติให้เป็น "อาจารย์ดีเด่นแห่งชาติ พ.ศ. 2563"

#### สาขาวิทยาศาสตร์เทคโนโลยี

#### หลังจากบันทึกข้อมูลจะขึ้นว่า "กรอกข้อมูลแล้ว" ในคอลัมน์สถานะดังนี้

| ลำดับ       | แบบฟอร์ม                                   | สถานะ               |                        |
|-------------|--------------------------------------------|---------------------|------------------------|
| 1           | ประวัติส่วนตัว                             | กรอกข้อมูลแล้ว      | <u>แก้ไขข้อมูล</u>     |
| 2           | ประวัติการศึกษา                            | กรอกข้อมูลแล้ว      | <u>แก้ไขข้อมูล</u>     |
| 3 —         | ประวัติการทำงาน/รับราชการ                  | อังไม่ได้กรอกซ้อมูล | <u>แก้ไขข้อมูล</u>     |
| 2           | ผลงานด้านความรู้ความสามารถในเชิงวิชาการ    | ยังไม่ได้กรอกข้อมูล | <u>แก้ไหวบูล</u>       |
| จากนนเรม    | ผลงานด้านความสามารถในการถ่ายทอดความรู้     | ยังไม่ได้กรอกข้อมูล |                        |
| กรอกข้อมูล  | ผลงานด้านคุณธรรม จริยธรรม และมนุษยสัมพันธ์ | ยังไม่ได้กรอกข้อมูล | ิ ศุลกแก เซิซอมูล<br>ส |
| หัวข้อถัดไป | ผลงานด้านการอุทิศตนเพื่อส่วนรวม            | ยังไม่ได้กรอกข้อมูล | เพื่อกรอก              |
|             |                                            |                     |                        |

### การกรอกข้อมูลผู้สมัคร 3. ประวัติการทำงาน/รับราชการ

เสนอชื่อผู้ที่สมควรได้รับยกย่องเชิดชูเกียรติให้เป็น "อาจารย์ดีเด่นแห่งชาติ พ.ศ. 2563"

สาขาวิทยาศาสตร์เทคโนโลยี

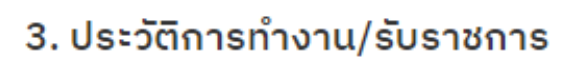

ปัจจุบันมีสถานภาพเป็น □ พนักงานมหาวิทยาลัย/สถาบัน □ ข้าราชการ ระดับ ถ้ำคลิกที่ข้ำราชการ โปรดระบุ ระดับ ปัจจุบันดำรงตำแหน่ง XXXXXXXX ได้รับแต่งตั้งให้ดำรงตำแหน่งอาจารย์ เมื่อวันที่

วว/ดด/ปปปป

### การกรอกข้อมูลผู้สมัคร 3. ประวัติการทำงาน/รับราชการ

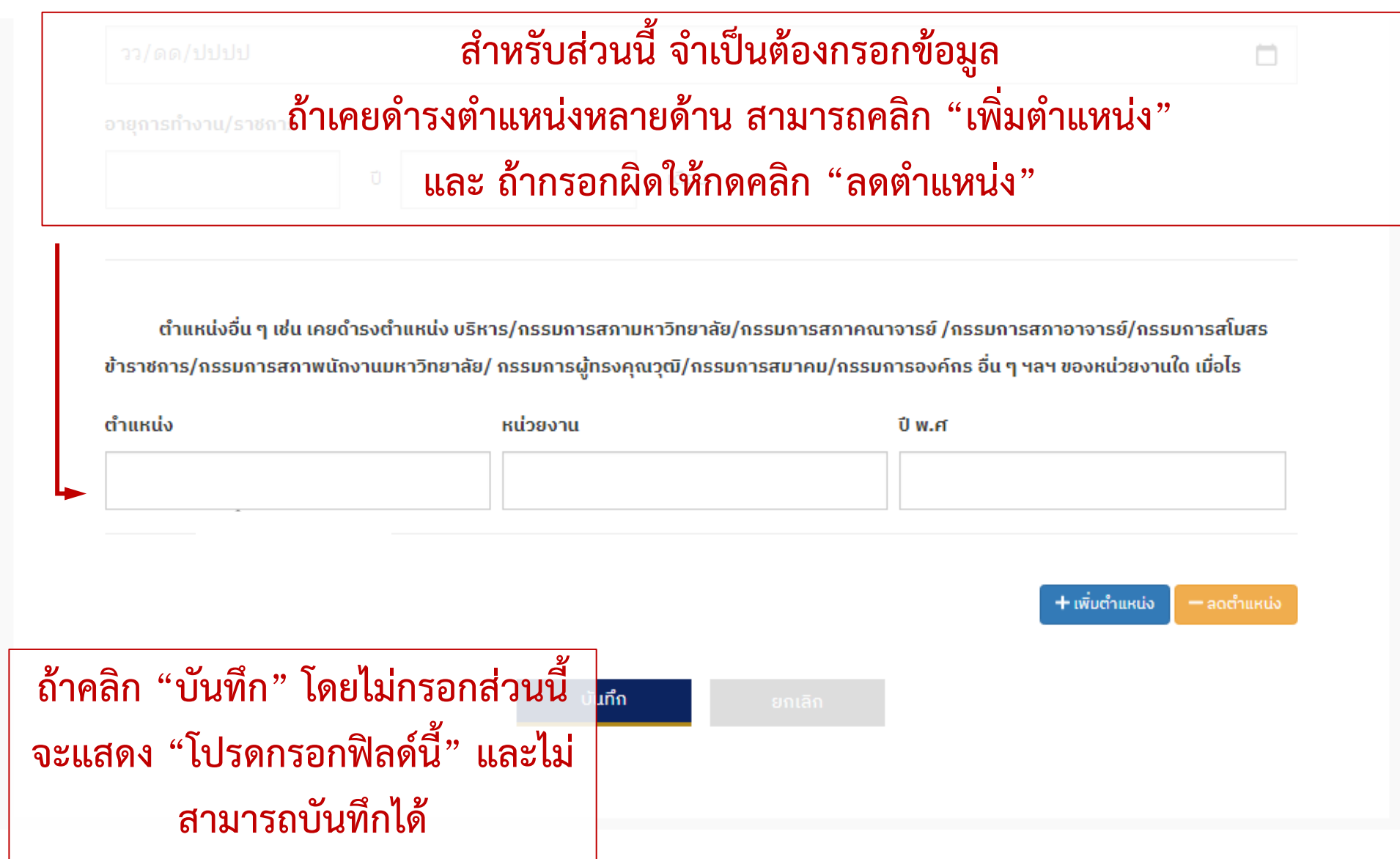

### การกรอกข้อมูลผู้สมัคร 3. ประวัติการทำงาน/รับราชการ

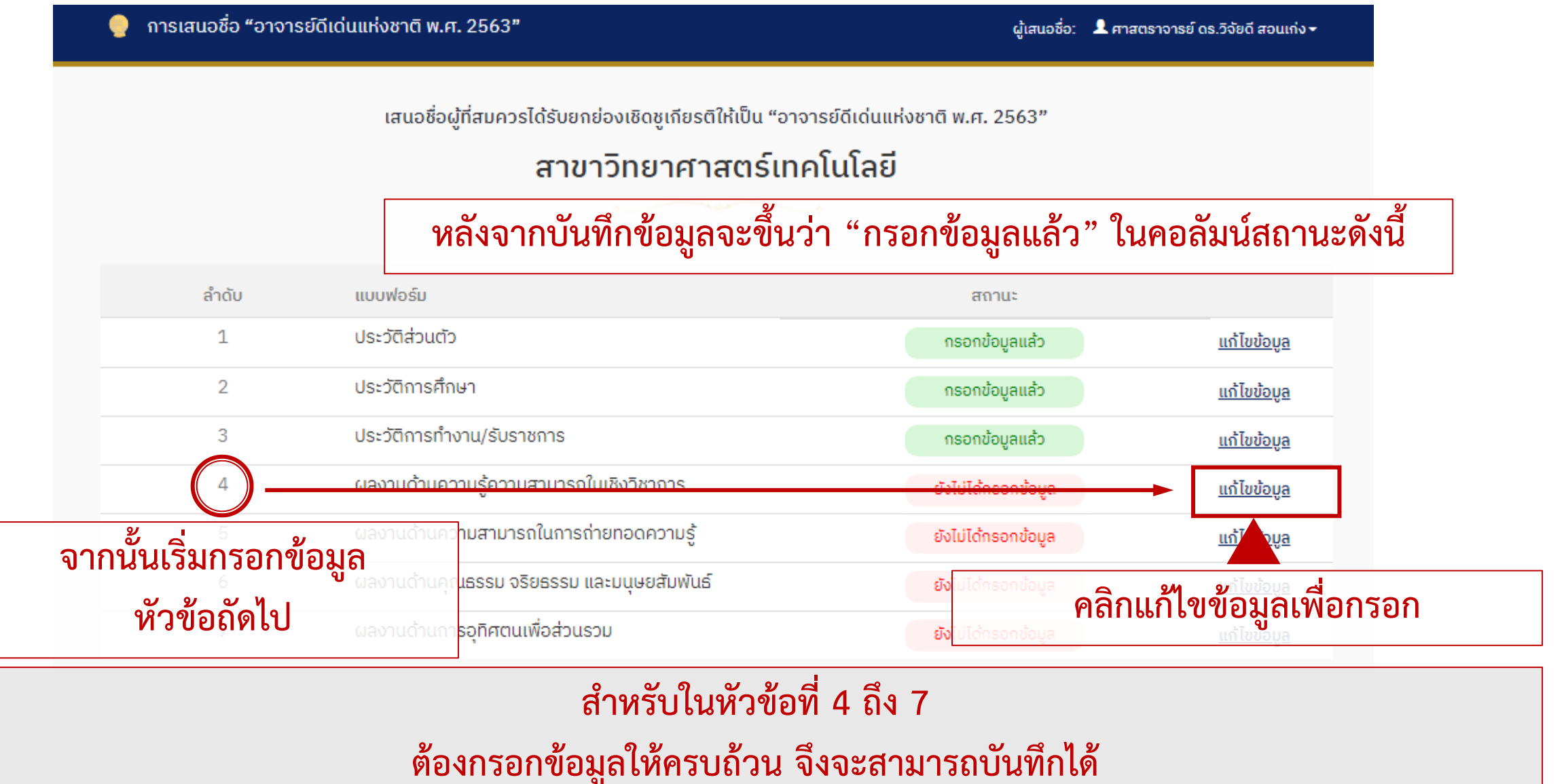

### การกรอกข้อมูลผู้สมัคร 4. ผลงานด้านความรู้ความสามารถในเชิงวิชาการ

เสนอชื่อผู้ที่สมควรได้รับยกย่องเชิดชูเกียรติให้เป็น "อาจารย์ดีเด่นแห่งชาติ พ.ศ. 2563"

#### สาขาวิทยาศาสตร์เทคโนโลยี

#### ในส่วนที่ 4 ถึง 7 เป็นผลงานด้านต่างๆ จำเป็นต้องกรอกและใส่ข้อมูลให้ครบถ้วน และมีหน้าต่างแสดงการกรอกคล้ายๆกัน

#### 4. ผลงานด้านความรู้ความสามารถในเชิงวิชาการ

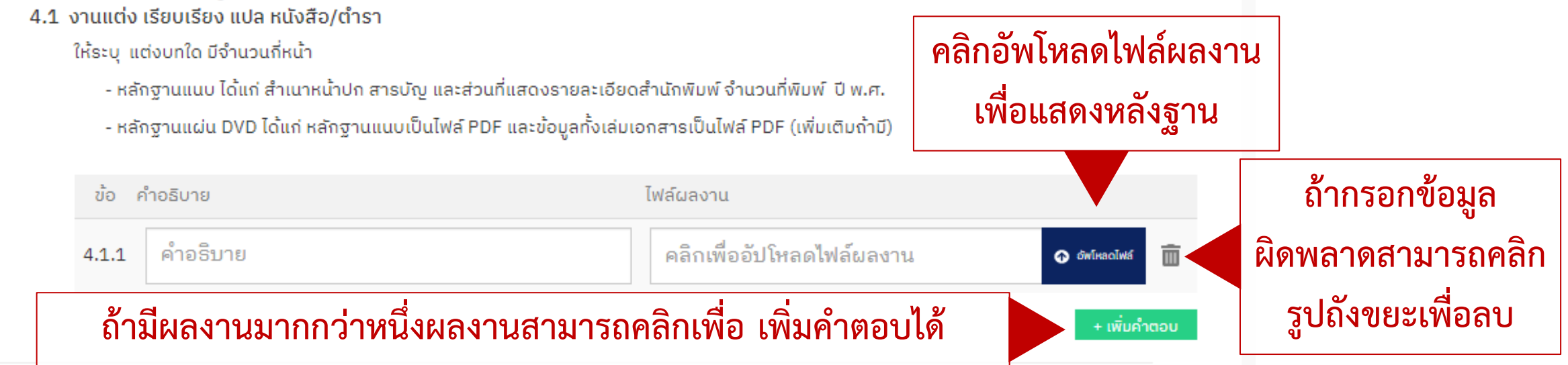

### การกรอกข้อมูลผู้สมัคร เพิ่มเติมกรณีอัพโหลดไฟล์ข้อมูล

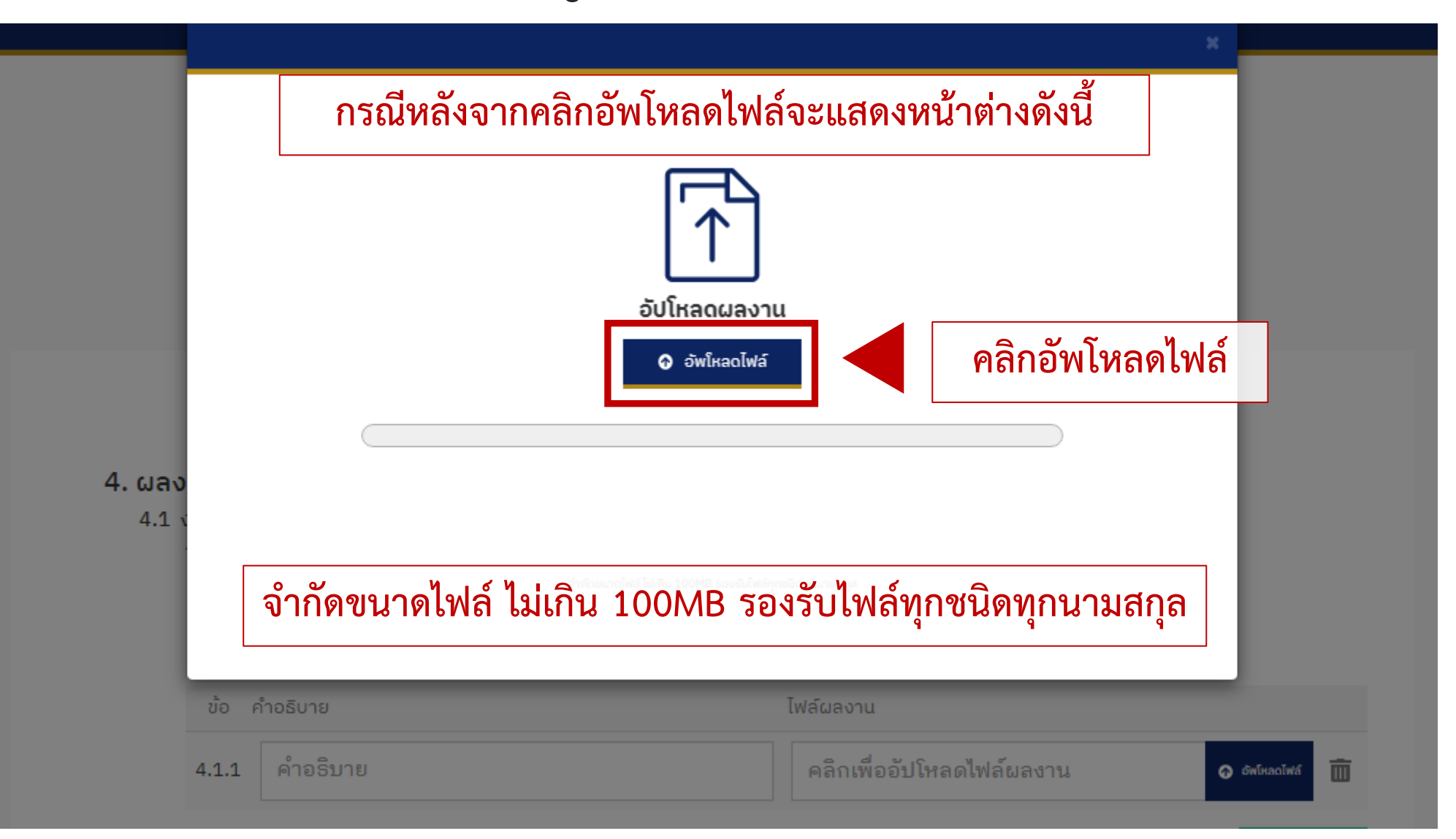

### การกรอกข้อมูลผู้สมัคร เพิ่มเติมกรณีอัพโหลดไฟล์ข้อมูล

| การเสนอชื่อ ": | อาจารย์ดีเด่นแห่งข    | าติ พ.ศ. 2563" |                                            |                        | ผ้เสมอร์อา 👤 ตาสกร | ะาวารย์ ดธ.วิจัยดี ส | <del>เ</del> อนเก่ง <del>+</del> |
|----------------|-----------------------|----------------|--------------------------------------------|------------------------|--------------------|----------------------|----------------------------------|
|                |                       | กรณีหล่        | ลังจากอัพโห                                | ลดไฟล์สำเร็จแล้ว       |                    |                      |                                  |
|                |                       |                | อัปโหลด                                    | <b>โ</b><br>ผลงาน      |                    |                      |                                  |
| 4. ผลง         |                       |                |                                            |                        |                    |                      |                                  |
| 4.1 x          |                       | 50             | 03322.pdf uplo<br>50332<br>Uploaded 0.18 1 | 2.pdf<br>MB of 0.18 MB |                    |                      |                                  |
|                | ข้อ คำอธิบาย          |                |                                            | ไฟล์ผลงาน              |                    |                      |                                  |
| 4              | <b>i.1.1</b> คำอธิบาย | U              |                                            | 503322.pdf (179.10     | ) KB)              | 🧿 อัพโหลดไฟล์        | Ô                                |
|                |                       |                |                                            |                        |                    | + ເພັ່ມຄຳ            | ຕອບ                              |

### การกรอกข้อมูลผู้สมัคร เพิ่มเติมกรณีอัพโหลดไฟล์ข้อมูล

เสนอชื่อผู้ที่สมควรได้รับยกย่องเชิดชูเกียรติให้เป็น "อาจารย์ดีเด่นแห่งชาติ พ.ศ. 2563"

#### สาขาวิทยาศาสตร์เทคโนโลยี

#### 4. ผลงานด้านความรู้ความสามารถในเชิงวิชาการ

 4.1 งานแต่ง เรียบเรียง แปล หนังสือ/ตำรา ให้ระบุ แต่งบทใด มีจำนวนกี่หน้า
 - หลักฐานแนบ ได้แก่ สำเนาหน้าปก สารบัญ และส่วนที่แสดงรายละเอียาและทำการอัพโหลดใหม่ได้อีกครั้ง

ี - หลักฐานแผ่น DVD ได้แก่ หลักฐานแนบเป็นไฟล์ PDF และข้อมูลทั้งเล่มเอกสารเป็นไฟล์ PDF (เพิ่มเติมถ้ำมี)

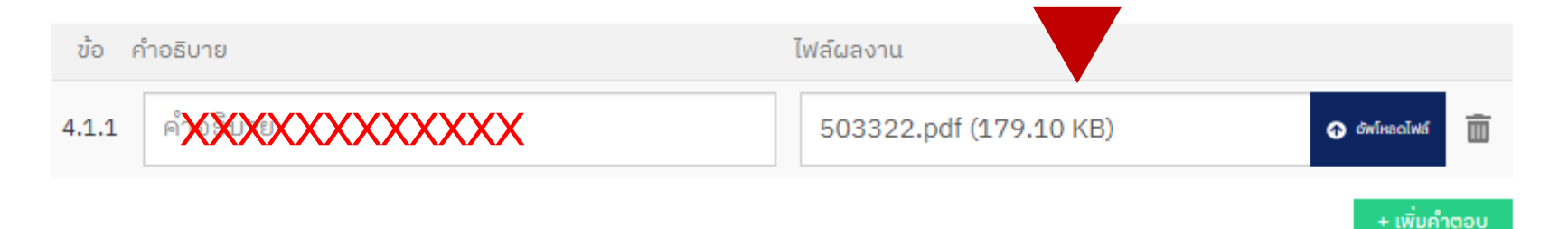

### การกรอกข้อมูลผู้สมัคร 4. ผลงานด้านความรู้ความสามารถในเชิงวิชาการ

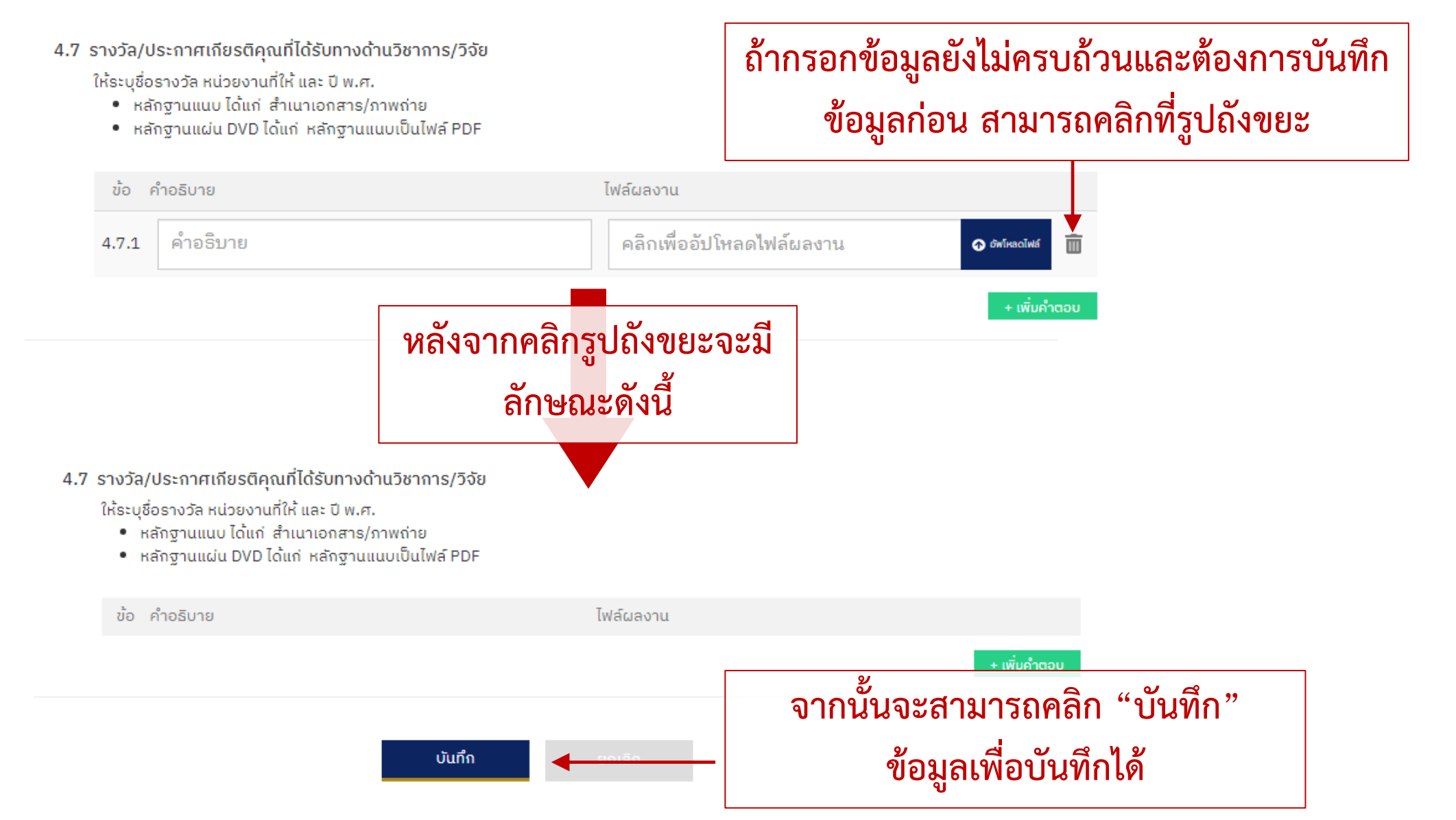

## การกรอกข้อมูลผู้สมัคร 5. ผลงานด้านความสามารถในการถ่ายทอดความรู้

เสนอชื่อผู้ที่สมควรได้รับยกย่องเชิดชูเกียรติให้เป็น "อาจารย์ดีเด่นแห่งชาติ พ.ศ. 2563"

#### สาขาวิทยาศาสตร์เทคโนโลยี

#### 5.9 การเป็นวิทยากร conference ใน/ต่างประเทศ

ให้ระบุการประชุม ประเทศ และ ปี พ.ศ.

- หลักฐานแนบ ได้แก่ หนังสือเชิญ/หนังสือขอบคุณ
- หลักฐานแผ่น DVD ได้แก่ หลักฐานแนบเป็นไฟล์ PDF

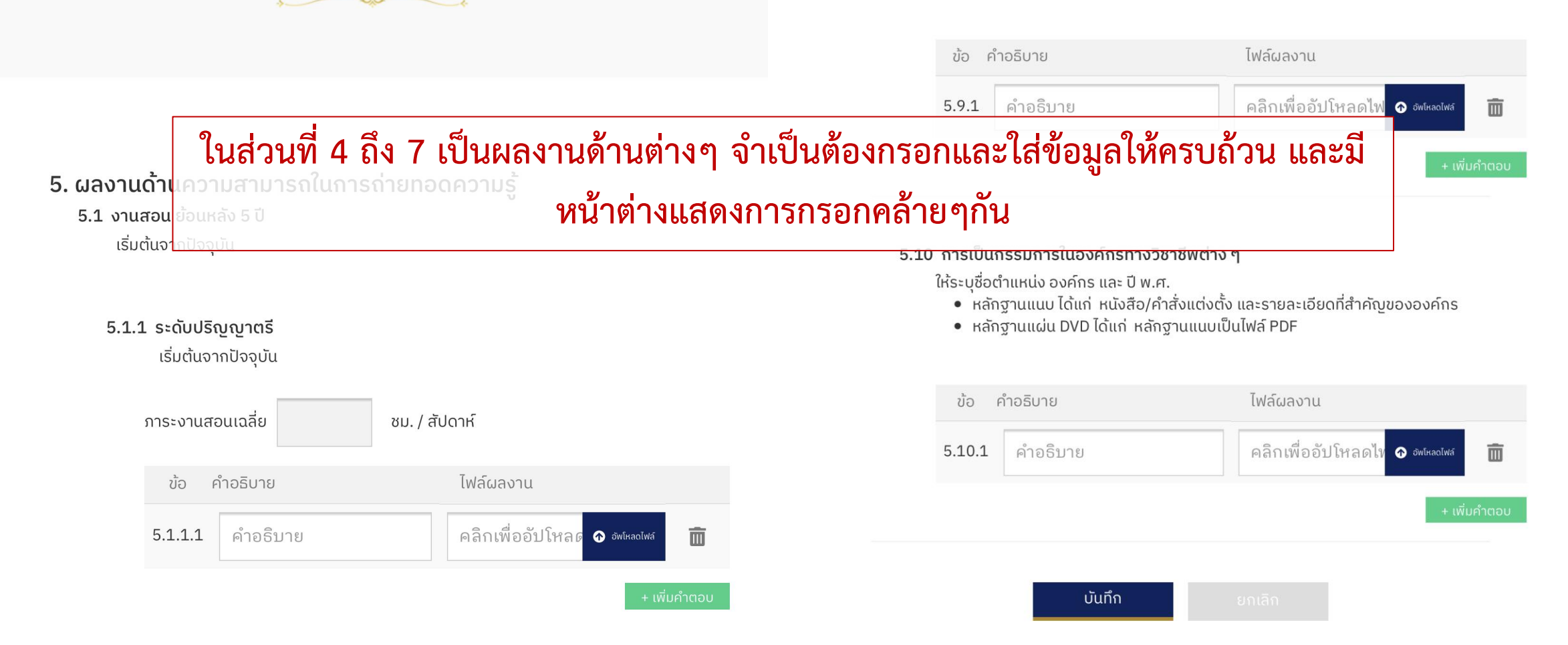

### การกรอกข้อมูลผู้สมัคร 6. ผลงานด้านคุณธรรม จริยธรรม และมนุษยสัมพันธ์

เสนอชื่อผู้ที่สมควรได้รับยกย่องเชิดชูเกียรติให้เป็น "อาจารย์ดีเด่นแห่งชาติ พ.ศ. 2563"

#### สาขาวิทยาศาสตร์เทคโนโลยี

6.2 การประพฤติตนที่เป็นแบบอย่างที่ดี

์โปรดบรรยายรายละเอียดและแสดงหลักฐานประกอบที่เป็นรูปธรรมชัดเจน

ในส่วนที่ 4 ถึง 7 เป็นผลงานด้านต่างๆ จำเป็นต้องกรอกและใส่ข้อมูลให้ครบถ้วน และมี หน้าต่างแสดงการกรอกคล้ายๆกัน

#### 6. ผลงานด้านคุณธรรม จริยธรรม และมนุษยสัมพันธ์

6.1 ความสามารถในการสอดแทรกคุณธรรม จริยธรรม ในการเรียนการสอน

โปรดบรรยายรายละเอียดการสอนสอดแทรกด้านคุณธรรม จริยธรรม วิธีการสอน/การ พัฒนา และการวัดประเมินรวมทั้ง แสดงหลักฐานประกอบที่ส่งผลต่อคุณธรรม จริยธรรม ของผู้เรียนที่เป็นรูปธรรมชัดเจน

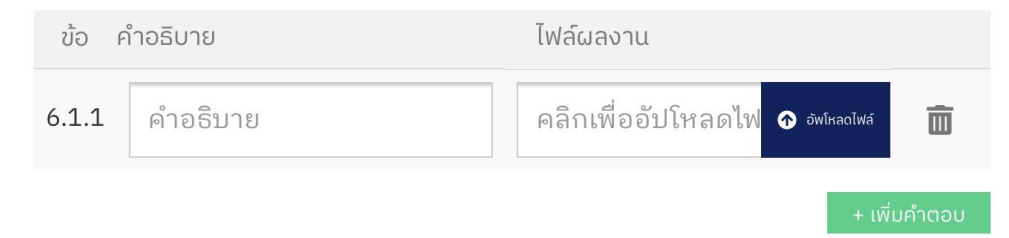

| ข้อ คำอธิบาย          | ไฟล์ผลงาน                          |
|-----------------------|------------------------------------|
| <b>6.3.1</b> คำอธิบาย | คลิกเพื่ออัปโหลดไฟ 👁 อัพโหลดไฟล์ 🔟 |
|                       | + เพิ่มคำตอบ                       |
| บันทึก                | ยกเลิก                             |

### การกรอกข้อมูลผู้สมัคร 7. ผลงานด้านการอุทิศตนเพื่อส่วนรวม

เสนอชื่อผู้ที่สมควรได้รับยกย่องเชิดชูเกียรติให้เป็น "อาจารย์ดีเด่นแห่งชาติ พ.ศ. 2563"

#### สาขาวิทยาศาสตร์เทคโนโลยี

7.2 รางวัล/ประกาศเกียรติคุณที่ได้รับทางด้านการอุทิศตนเพื่อส่วนรวม

ให้ระบุชื่อรางวัล หน่วยงานที่ให้ และ ปี พ.ศ.

- หลักฐานแนบ ได้แก่ สำเนาเอกสาร/ภาพถ่าย
- หลักฐานแผ่น DVD ได้แก่ หลักฐานแนบเป็นไฟล์ PDF

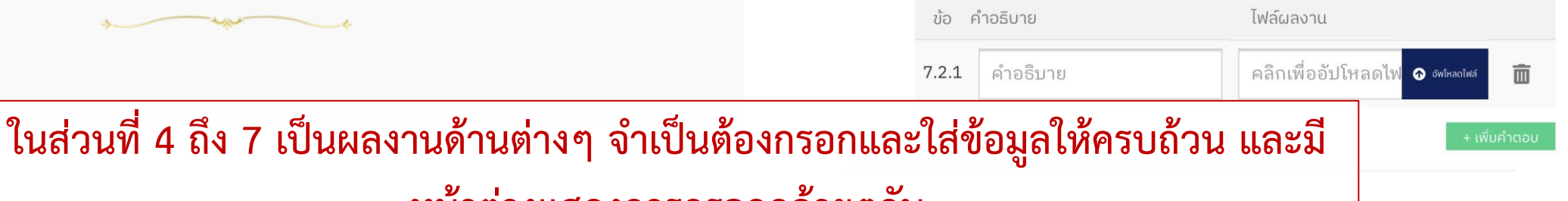

#### หน้าต่างแสดงการกรอกคล้ายๆกัน

#### 7. ผลงานด้านการอุทศตนเพื่อส่วนรวม

7.1 การเป็นกรรมการ/สมาชิก/ภาคีขององค์กรทางสังคมและสาธารณะ

ให้ระบุชื่อตำแหน่ง องค์กร และ ปี พ.ศ.

- หลักฐานแนบ ได้แก่ หนังสือ/คำสั่งแต่งตั้ง และรายละเอียดที่สำคัญขององค์กร
- หลักฐานแผ่น DVD ได้แก่ หลักฐานแนบเป็นไฟล์ PDF

ข้อ คำอธิบาย ไฟล์ผลงาน 7.1.1 คำอธิบาย คลิกเพื่ออัปโหลดไฟ ⊙ อัฟโหลดไฟ ๋ + เพิ่มคำตอบ การนำศาสตร์ที่ตนเองมีความรู้ความสามารถหรือเชี่ยวชาญ ไปพัฒ<sup>่</sup>นาหรือถ่ายทอดให้กับ ชุมชน สังคม จนส่งผลต่อการแก้ปัญหา หรือพัฒนาชุมชน สังคม ให้มีความเปลี่ยนแปลงที่ดี ขึ้น ชุมชนมีความเข้มแข็ง สามารถพึ่งพาตนเองได้อย่างยั่งยืน เป็นที่ประจักษ์และได้รับการ ยอมรับจากสาธารณะ โดยไม่หวังผลตอบแทนส่วนบุคคลในเชิงธุรกิจหรือในลักษณะอื่นๆ

ร์ที่ตนเองมีความร้ความสามารถหรือเชี่ยวชาญ ไน<mark>พัฒนาหรือถ่ายทอด</mark>

- หลักฐานแนบ ได้แก่ สำเนาเอกสาร/ภาพถ่าย และรายละเอียดที่สำคัญ
- หลักฐานแผ่น DVD ได้แก่ หลักฐานแนบเป็นไฟล์ PDF

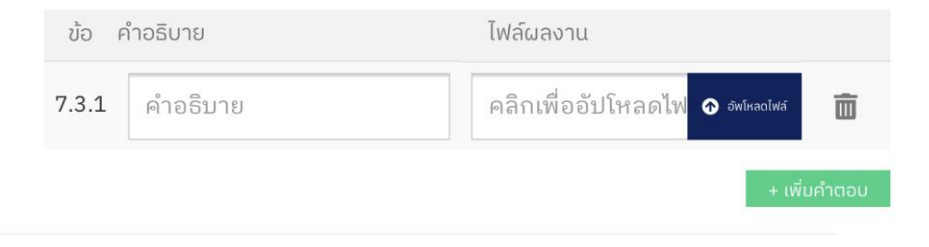

### การแก้ไขข้อมูลผู้ใช้งาน

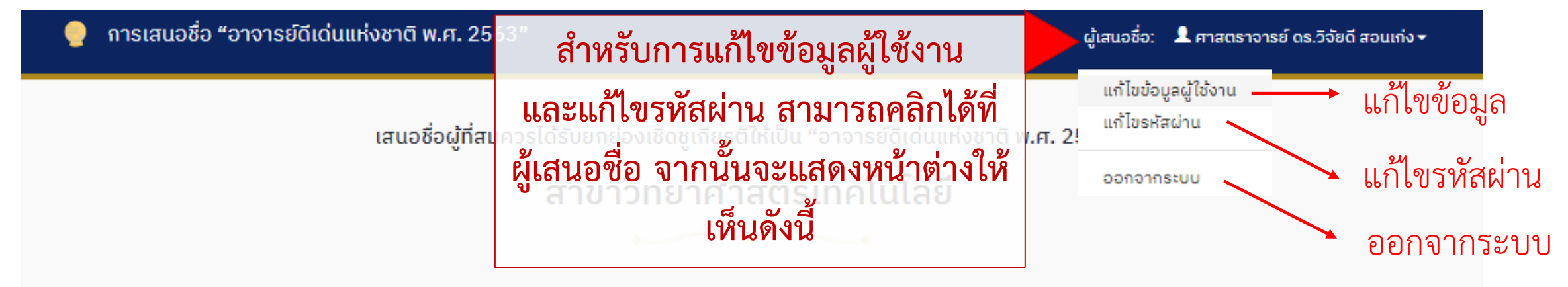

| ลำดับ | ແບບຟອຣົມ                                   | สถานะ               |                    |
|-------|--------------------------------------------|---------------------|--------------------|
| 1     | ประวัติส่วนตัว                             | กรอกข้อมูลแล้ว      | <u>แก้ไขข้อมูล</u> |
| 2     | ประวัติการศึกษา                            | กรอกข้อมูลแล้ว      | <u>แก้ไขข้อมูล</u> |
| 3     | ประวัติการทำงาน/รับราชการ                  | กรอกข้อมูลแล้ว      | <u>แก้ไขข้อมูล</u> |
| 4     | ผลงานด้านความรู้ความสามารถในเชิงวิชาการ    | กรอกข้อมูลแล้ว      | <u>แก้ไขข้อมูล</u> |
| 5     | ผลงานด้านความสามารถในการถ่ายทอดความรู้     | ยังไม่ได้กรอกข้อมูล | <u>แก้ไขข้อมูล</u> |
| 6     | ผลงานด้านคุณธรรม จริยธรรม และมนุษยสัมพันธ์ | ยังไม่ได้กรอกข้อมูล | <u>แก้ไขข้อมูล</u> |
| 7     | ผลงานด้านการอุทิศตนเพื่อส่วนรวม            | ยังไม่ได้กรอกข้อมูล | <u>แก้ไขข้อมูล</u> |

### การแก้ไขข้อมูลผู้ใช้งาน

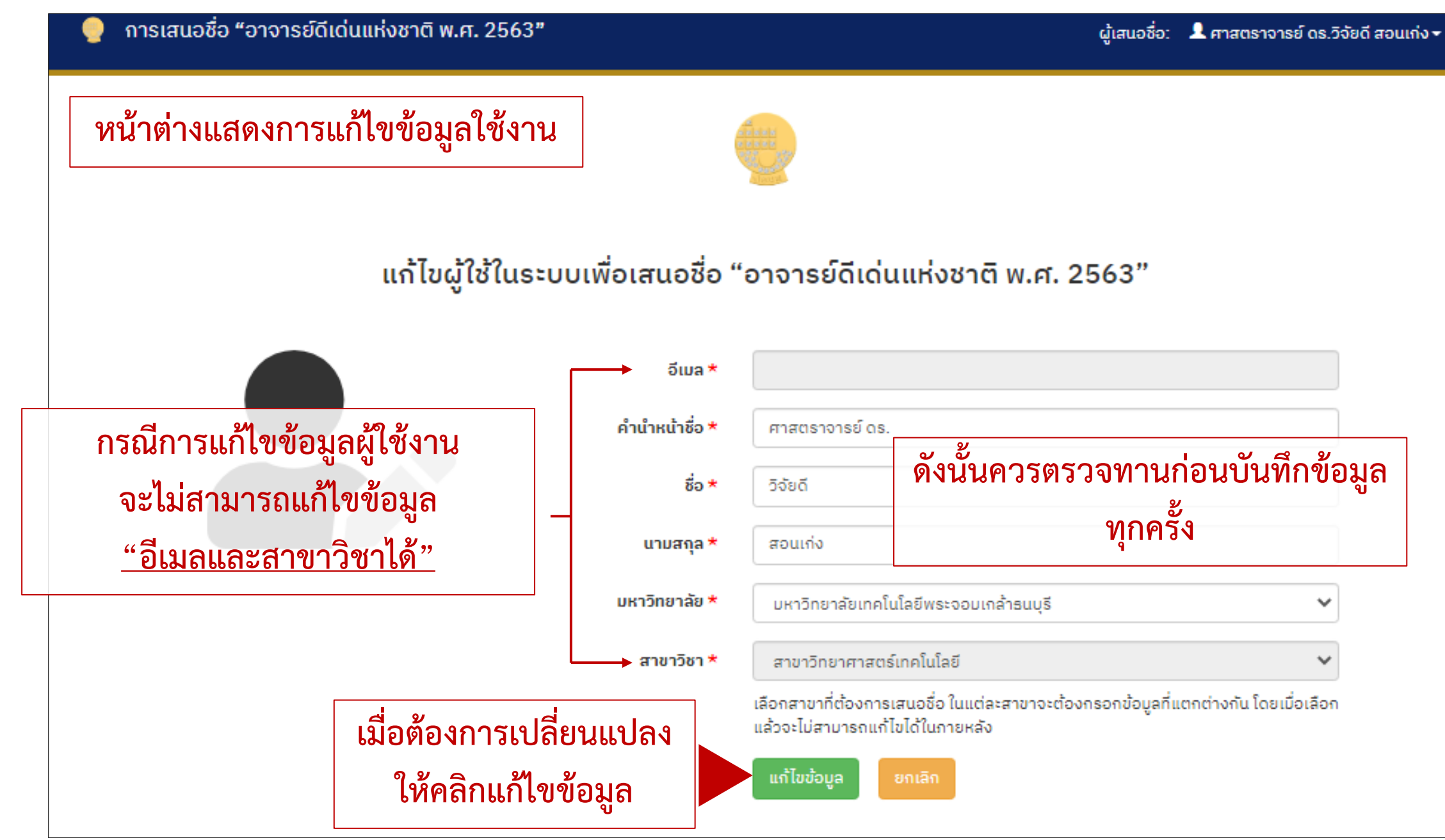

#### การแก้ไขรหัสผ่านการเข้าใช้งาน

👷 🛛 การเสนอชื่อ "อาจารย์ดีเด่นแห่งชาติ พ.ศ. 2563"

ผู้เสนอชื่อ: 💄 ศาสตราจารย์ ดร.วิจัยดี สอนเก่ง 🗸

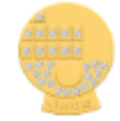

#### แก้ไขผู้ใช้ในระบบเพื่อเสนอชื่อ "อาจารย์ดีเด่นแห่งชาติ พ.ศ. 2563"

|                   | ວິເມລ *                  |                  |                           |  |
|-------------------|--------------------------|------------------|---------------------------|--|
|                   | รหัสผ่านเก่า *           | Password         | รหัสผ่านเก่า              |  |
|                   | กำหนดรหัสผ่านใหม่ *      | Password         | รหัสผ่านใหม่              |  |
|                   | ทวนรหัสผ่านใหม่ <b>*</b> | Password         | ยืนยันรหัสผ่านใหม่        |  |
| เมื่อต้องการเปลี่ | ี่ยนแปลง                 | รหัสผ่านต้องมีคว | ามยาวอย่างน้อย 8 ตัวอักษร |  |
| ให้คลิกแก้ไข      | ข้อมูล                   | ແກ້ໄขข้อมูล      | ยกเลิก                    |  |

# **THANK YOU**

"for you attention"